## **Managing Requisitions**

| ${\sf Favorites}  \star  \qquad {\sf Main \ {\sf Menu}}  \star  \to  {\sf eProcurement}  \star  \star $ | Manage Requisitions  |                  |    |               |      |            |            |
|----------------------------------------------------------------------------------------------------|----------------------|------------------|----|---------------|------|------------|------------|
|                                                                                                    |                      |                  |    |               | Home | Worklist   | Add t      |
| ORACLE <sup>®</sup>                                                                                     |                      |                  |    |               |      |            |            |
|                                                                                                    |                      |                  |    |               |      | New Windo  |            |
| M B AN                                                                                                  |                      |                  |    |               |      | New Willou | w Li tielk |
| Manage Requisitions                                                                                     |                      |                  |    |               |      |            |            |
| Court Description                                                                                       |                      |                  |    |               |      |            |            |
| Search Requisitions                                                                                     | Coarsh hutton        |                  |    |               |      |            |            |
| To locate requisitions, edit the criteria below and click the                                           | Search button.       |                  |    |               |      |            |            |
| Business Unit 40000                                                                                     | Requisition Name     |                  |    |               |      |            | ~          |
| Requisition ID                                                                                          | Request State        | All but Complete | ~  | Budget Status |      | ```        |            |
| Date From 03/02/2015                                                                                    | Date To              | 03/09/2015       | 31 | Origin        |      | `````      | /          |
| Requester ITSREQUESTER35 Q                                                                              | Entered By           |                  | Q  | POID          |      |            |            |
|                                                                                                    |                      |                  |    |               |      |            |            |
| Search Clear                                                                                            | Show Advanced Search | 1                |    |               |      |            |            |
|                                                                                                    |                      |                  |    |               |      |            |            |

- 1. In PeopleSoft Financials Core system, select **eProcurement** in the menu.
- 2. Select Manage Requisitions.
- 3. Enter **search criteria** for your requisitions.
- 4. Click the **Search** button.
- 5. To see a requisition's lifespan, click the **expand** button next to requisition.

| avorites 👻 Ma                              | ain Menu 👻 > eProcurer                                            | ment 👻 > Ma                          | inage Requis    | sitions                         |                  |                  |                    |    |           |          |
|--------------------------------------------|-------------------------------------------------------------------|--------------------------------------|-----------------|---------------------------------|------------------|------------------|--------------------|----|-----------|----------|
|                                            |                                                                   |                                      |                 |                                 |                  |                  | Hon                | ne | worklist  | A        |
|                                            |                                                                   |                                      |                 |                                 |                  |                  |                    |    |           |          |
| lanade Red                                 | uisitions                                                         |                                      |                 |                                 |                  |                  |                    | N  | New Windo | <i>N</i> |
| anage Neq                                  | ulationa                                                          |                                      |                 |                                 |                  |                  |                    |    |           |          |
| Search Requis                              | sitions                                                           |                                      |                 |                                 |                  |                  |                    |    |           |          |
| To locate requisition                      | ons, edit the criteria below a                                    | nd click the Se                      | arch button.    |                                 |                  |                  |                    |    |           |          |
| Busines                                    | s Unit 40000                                                      | Q                                    | Requisiti       | on Name                         |                  |                  |                    |    |           | Ì,       |
| Requisit                                   | ion ID                                                            | Q                                    | Requ            | est State All but Co            | omplete 🗸        | Budget           | Status             |    | ×         | /        |
| Date                                       | From 03/02/2015                                                   | 31                                   |                 | Date To 03/09/201               | 15 🛐             | Origin           |                    |    | ~         | /        |
| Requ                                       | uester ITSREQUESTER35                                             | ۹                                    | En              | tered By                        | Q                | PO ID            |                    |    | 9         | 6        |
| Search                                     | Clear                                                             |                                      | Show Advanc     | ed Search                       |                  |                  |                    |    |           |          |
| Requisitions 🕐                             |                                                                   |                                      |                 |                                 |                  |                  |                    |    |           |          |
| o view the lifespar<br>o edit or perform a | n and line items for a requisit<br>another action on a requisitio | tion, click the E<br>on, make a sele | ection from the | e icon.<br>e Action dropdown li | st and click Go. |                  |                    |    |           |          |
| Req ID                                     | Requisition Name                                                  | BU                                   | Date            | Request State                   | Budget           | Total            |                    |    |           |          |
| 0000500089                                 | 0000500089                                                        | 40000                                | 03/09/2015      | Pending                         | Not Chk'd        | 950.00 USD [Se   | ect Action]        | ~  | Go        |          |
| 0000500088                                 | 0000500088                                                        | 40000                                | 03/09/2015      | Pending                         | Not Chk'd        | 363.87 USD [Se   | ect Action]        | ~  | Go        |          |
| 0000500053                                 | 35BUY04 Equipment                                                 | 40000                                | 03/07/2015      | PO(s) Dispatched                | Valid            | 6,114.84 USD [Se | ect Action]        | ~  | Go        |          |
| 0000500021                                 | 35ACT11 Supplies                                                  | 40000                                | 03/06/2015      | PO(s) Dispatched                | Valid            | 510.00 USD [Se   | ect Action]        | ~  | Go        |          |
|                                            |                                                                   |                                      |                 |                                 |                  |                  |                    |    |           |          |
| reate New Requisit                         | tion Review C                                                     | hange Reques                         | st              | Review Change                   | Tracking         | Manage Receipts  | Requisition Report |    |           |          |

- 6. To see details about an active or completed stage in the lifespan, click on the lifespan icon.
- 7. To see the approval path for a requisition, click on the **Approvals** lifespan icon.
- 8. To see requisition line information, click on the **line description**.
- 9. To see requisition schedule and distribution information, click on the **Requisition lifespan** icon and then select the **Requisition and Schedule Information** link.

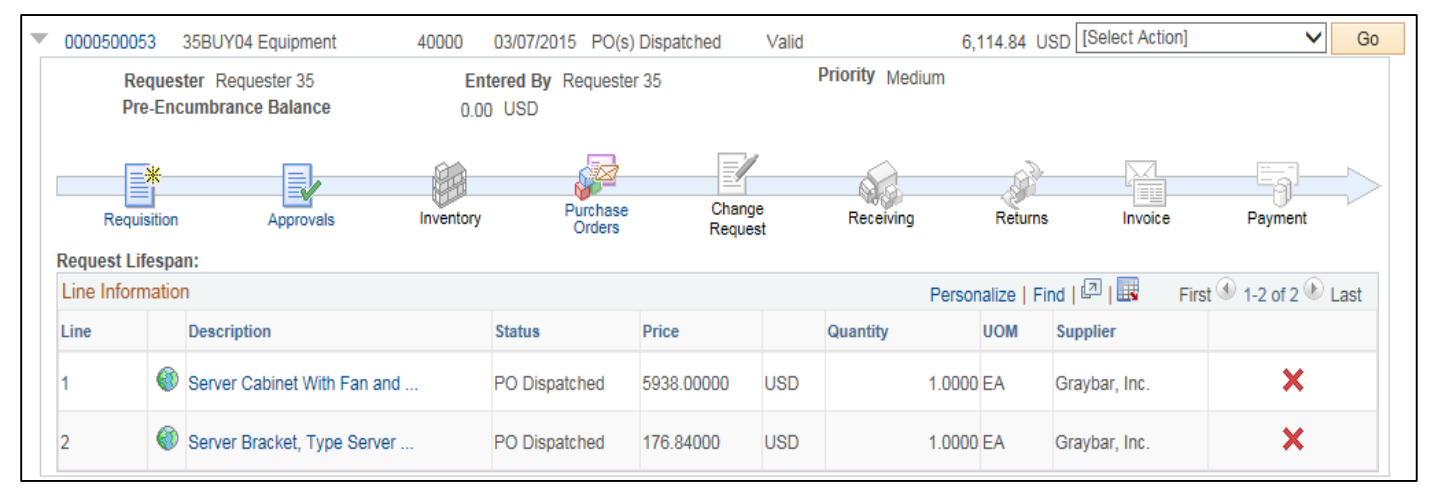

## Edit a Requisition

|                                           |                                                                        |                             |                   |                    |                  |           |       |             |            |                  | N            | ew Window | w He     |
|-------------------------------------------|------------------------------------------------------------------------|-----------------------------|-------------------|--------------------|------------------|-----------|-------|-------------|------------|------------------|--------------|-----------|----------|
| Manage Req                                | uisitions                                                              |                             |                   |                    |                  |           |       |             |            |                  |              |           |          |
| Search Require                            | sitions                                                                |                             |                   |                    |                  |           |       |             |            |                  |              |           |          |
| To locate requisiti                       | ons, edit the criteria below and (                                     | click the Se                | arch button.      |                    |                  |           |       |             |            |                  |              |           |          |
| Busines                                   | ss Unit 40000                                                          |                             | Requisitio        | n Name             |                  |           |       |             |            |                  |              | (         | 2        |
| Requisi                                   | tion ID                                                                |                             | Reque             | st State           | All but Complete | • •       | 1     |             | Budget Sta | itus             |              |           | ~        |
| Date                                      | e From 03/02/2015                                                      |                             |                   | Date To            | 03/09/2015       | 31        | 1     |             | Origin     |                  |              | ~         | <b>,</b> |
| Req                                       | uester ITSREQUESTER35                                                  |                             | Ente              | ered By            |                  |           |       |             | PO ID      |                  |              | Q         |          |
|                                           |                                                                        |                             |                   |                    |                  |           |       |             |            |                  |              |           |          |
| Search                                    | Clear                                                                  |                             | Show Advanced     | d Search           |                  |           |       |             |            |                  |              |           |          |
| Requisitions (?)                          |                                                                        |                             |                   |                    |                  |           |       |             |            |                  |              |           |          |
| To view the lifespa<br>To edit or perform | n and line items for a requisition<br>another action on a requisition, | , click the E<br>make a sel | Expand triangle i | icon.<br>Action dr | opdown list and  | click Go. |       |             |            |                  |              |           |          |
| Req ID                                    | Requisition Name                                                       | BU                          | Date f            | Request            | State B          | udget     | Total |             |            |                  |              |           |          |
| 0000500089                                | 0000500089                                                             | 40000                       | 03/09/2015        | Pending            | ١                | lot Chk'd |       | 950.00      | USD Edit   |                  | $\checkmark$ | Go        |          |
| 0000500088                                | 0000500088                                                             | 40000                       | 03/09/2015        | Pending            | ١                | Not Chk'd |       | 363.87      | USD [Selec | t Action]        | ~            | Go        |          |
| 0000500053                                | 35BUY04 Equipment                                                      | 40000                       | 03/07/2015        | PO(s) Di           | spatched \       | /alid     |       | 6,114.84    | USD [Selec | t Action]        | ~            | Go        |          |
| 0000500021                                | 35ACT11 Supplies                                                       | 40000                       | 03/06/2015        | PO(s) Di           | spatched \       | /alid     |       | 510.00      | USD [Selec | t Action]        | ~            | Go        |          |
|                                           |                                                                        |                             |                   |                    |                  |           |       |             |            |                  |              |           |          |
| Create New Requisi                        | ition Review Cha                                                       | nge Reque                   | st                | Review             | / Change Tracki  | ng        | Manag | je Receipts |            | Requisition Repo | rt           |           |          |

- 1. In PeopleSoft Financials Core system, select **eProcurement** in the menu.
- 2. Select Manage Requisitions.
- 3. In the search field, enter the **Requisition ID** that needs to be edited (you may need to clear some of the search fields).

- 4. Click the **Search** button.
- 5. In the Requisition ID's action drop-down list, select **Edit Requisition**.
- 6. Click the **Go** button.
- 7. To update the requisition line information, select the link under **Description**. Make the necessary changes and the return to 3. Review and Submit.
- 8. To update an individual requisition line Chartfield information, click its **expand** button. Make the necessary changes.
- 9. To update multiple requisition lines at one time, select the lines to be edited and the select the **Mass Change link.** Make the necessary edits.
- 10. Select the Save & Preview Approvals button.
- 11. If reinitiating the approval process, consider adding a **comment** to inform your approvers of this.
- 12. Insert any **ad hoc approvers** if necessary.
- 13. Click the **Submit** button.

## **Delete a Requisition Line**

|                                                                                           |                  |                    |                                |                                                       | New Window    | ? Help       | Personalize Page | e 📰 htt |
|-------------------------------------------------------------------------------------------|------------------|--------------------|--------------------------------|-------------------------------------------------------|---------------|--------------|------------------|---------|
| Edit Requisition - Review and Su                                                          | ıbmit            |                    |                                |                                                       |               |              |                  |         |
| Review the item information and submit the req for a                                      | pproval.         |                    | *                              | My Preferences                                        | Requisition S | Settings     |                  |         |
| Requisition Summary<br>Business Unit 40000<br>Requester ITSREC<br>*Currency USD           | QUESTER35        | Georgia Gwinnett C | College Requisition<br>Requisi | Name 000050003   ition ID 000050003   Priority Medium | 89<br>89<br>V |              |                  |         |
| Cart Summary: Total Amount 950.00 USD<br>Expand lines to review shipping and accounting d | etails           |                    |                                | 🕂 Add I                                               | More Items    |              |                  |         |
| Line Description                                                                          | Item ID          | Supplier           | Quantity                       | UOM                                                   | Price         | Tot          | al Details       | Comme   |
| 🕨 🛛 1 🤔 Rounded Memo Holder White                                                         |                  | STG MARKETING      | 100.0000                       | Each                                                  | 9.5000        | 950.         | 00               | ℗ E     |
| Select All / Deselect All                                                                 | Select lines to: | Add to Favorites   | Add to Template(s)             | Delete Selec                                          | ted 🔚         | /lass Change |                  |         |
|                                                                                           |                  |                    |                                |                                                       | Total Amoun   | nt 950       | 0.00 USD         |         |

- 1. From the PeopleSoft Financials Core system, select **eProcurement** in the menu.
- 2. Select Manage Requisitions.
- 3. Enter the **Requisition ID** in the Search Criteria (you may need to clear some of the search fields).
- 4. Click the **Search** button.
- 5. In the Requisition ID's action drop-down list, select **Edit Requisition**.
- 6. Click the **Go** button.
- 7. **Select** the line(s) you want to delete.
- 8. Click the **Delete** button.
- 9. To confirm the deletion, click the **OK** button.
- 10. Click the Save and Submit button.

## **Cancel a Requisition**

- 1. From the PeopleSoft Financials Core system, select **eProcurement** in the menu.
- 2. Select Manage Requisitions.
- 3. Enter the **Requisition ID** in the Search Criteria (you may need to clear some of the search fields).
- 4. Click the **Search** button.
- 5. In the Requisition ID's action drop-down list, select **Cancel Requisition**.
- 6. Click the **Go** button.
- 7. On the Requisition Details page, select the **Cancel Requisition** button.
- 8. On the Manage Requisitions page, the requisition status should change to Canceled.